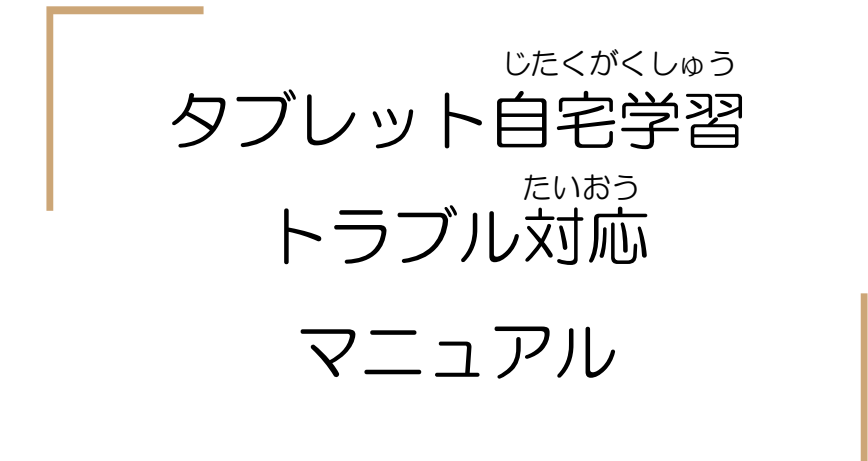

さいしょ ログインが最初からになってしまう

ログインが最初からになってしまう

ひら タブレットを開いたときにいつものログイン画面ではなく下 のようなちがうログイン画面になってしまったら、グーグル <sup>ひだりがわ にゅうりょく</sup> IDの@マークより左側を入力して[次へ]をおして、パスワー ドを入力してログインしてください。

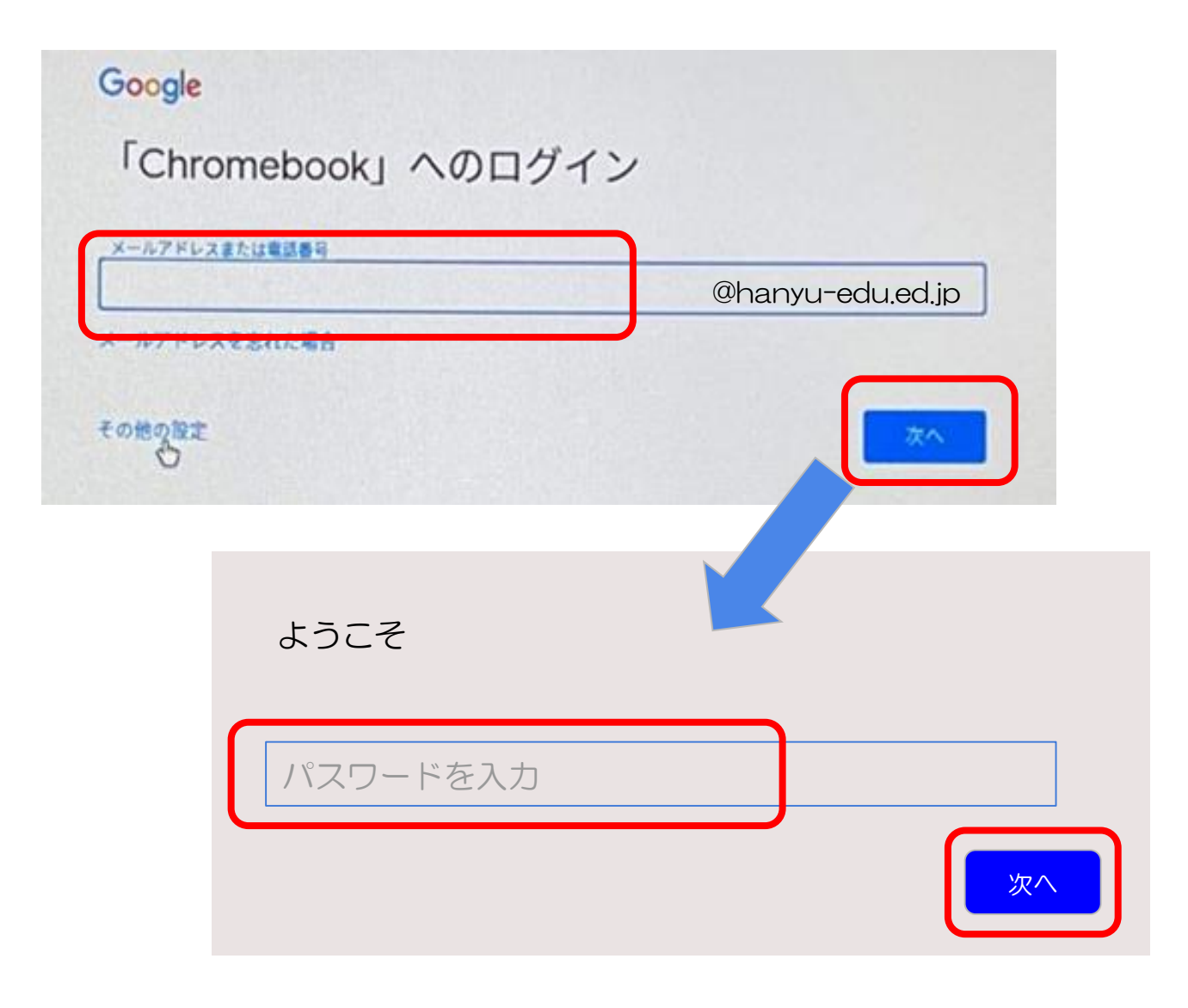